# Roger Access Control System

# Instrukcja obsługi terminala MCT88M-IO

Wersja produktu: 1.0 Oprogramowanie firmowe: 1.0.4.164 lub nowsze Wersja dokumentu: Rev. E

# CE

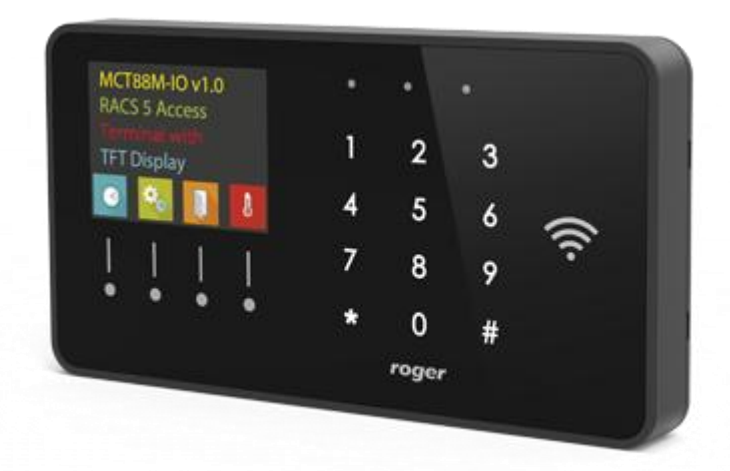

### **1. BUDOWA I PRZEZNACZENIE**

MCT88M-IO to terminal identyfikacji przeznaczony do wykorzystania w systemie RACS 5. Urządzenie posiada kolorowy wyświetlacz graficzny, klawiaturę dotykową z 4 klawiszami funkcyjnymi oraz czytnik kart MIFARE Ultralight/Classic/DESFire/Plus. Identyfikacja użytkowników na terminalu może odbywać się za pomocą kodów PIN, kart zbliżeniowych MIFARE oraz urządzeń mobilnych wyposażonych w technologię NFC (Near Field Communication) lub BLE (Bluetooth Low Energy). MCT88M-IO może być podłączony do magistrali RS485 kontrolera dostępu MC16. Alternatywnie MCT88M-IO może być podłączony do wirtualnego kontrolera dostępu poprzez sieć Ethernet (LAN). W przypadku podłączenia do kontrolera MC16 urządzenie może funkcjonować jako terminal kontroli dostępu i/lub rejestracji czasu pracy jak też do sterowania systemem kontroli dostępu z uwzględnieniem oferowanej przez system RACS 5 automatyki budynkowej. W przypadku podłączenia do kontrolera wirtualnego urządzenie może funkcjonować jako terminal kontrolera wirtualnego urządzenie może funkcjonować jako terminal kontrolera wirtualnego urządzenie może funkcjonować jako terminal kontrolera wirtualnego urządzenie może funkcjonować jako terminal kontrolera wirtualnego urządzenie może funkcjonować jako terminal kontrolera wirtualnego urządzenie może funkcjonować jako terminal kontrolera wirtualnego urządzenie może funkcjonować jako terminal kontrolera wirtualnego urządzenie może funkcjonować jako terminal kontrolera wirtualnego urządzenie może funkcjonować jako terminal kontrolera wirtualnego urządzenie może funkcjonować jako terminal kontrolera wirtualnego urządzenie może funkcjonować jako terminal kontrolera wirtualnego urządzenie może funkcjonować jako terminal kontroli wypożyczeń wyposażenia.

### Charakterystyka

- Terminal dostępu do systemu RACS 5
- Odczyt kart 13,56 MHz MIFARE Ultralight/Classic/DESFire/PLUS
- Identyfikacja mobilna za pośrednictwem telefonu z NFC lub Bluetooth
- Kolorowy wyświetlacz graficzny
- 3 wskaźniki sygnalizacyjne LED
- Głośnik
- Klawiatura dotykowa z podświetleniem
- 4 klawisze funkcyjne
- 3 wejścia parametryczne
- 2 wyjścia tranzystorowe
- 1 wyjście przekaźnikowe
- Interfejs RS485
- Interfejs Ethernet (LAN)
- Czujnik antysabotażowy (Tamper)
- Zaciski śrubowe

### Zasilanie

Terminal wymaga zasilania z napięcia stałego w zakresie 11-15V. Napięcie to może być doprowadzone z ekspandera MCX2D/MCX4D zestawu MC16-PAC-KIT, kontrolera dostępu MC16 (wyjście zasilania TML) lub z osobnego zasilacza. Przekroje przewodów zasilania należy tak dobrać, aby napięcie zasilania przy urządzeniu nie różniło się więcej niż o 1V względem napięcia na wyjściu zasilacza. Dobór właściwych przekrojów przewodów jest szczególnie krytyczny w sytuacji, gdy urządzenie jest zasilane ze źródła znajdującego się w znacznej odległości. W takim przypadku należy rozważyć użycie dodatkowego zasilacza umieszczonego blisko urządzenia. Minus takiego dodatkowego zasilacza należy połączyć z minusem kontrolera (GND) przy pomocy przewodu o dowolnie małym przekroju. W tabeli poniżej przedstawiono dopuszczalne długości kabla UTP w zależności od ilości par użytych do zasilania urządzenia.

| Tabela 1. Okablowanie zasilania                     |                                                  |
|-----------------------------------------------------|--------------------------------------------------|
| llość par kabla UTP użytych do zasilania urządzenia | Maksymalna długość kabla zasilającego urządzenie |
| 1                                                   | 150m                                             |
| 2                                                   | 300m                                             |
| 3                                                   | 450m                                             |
| 4                                                   | 600m                                             |

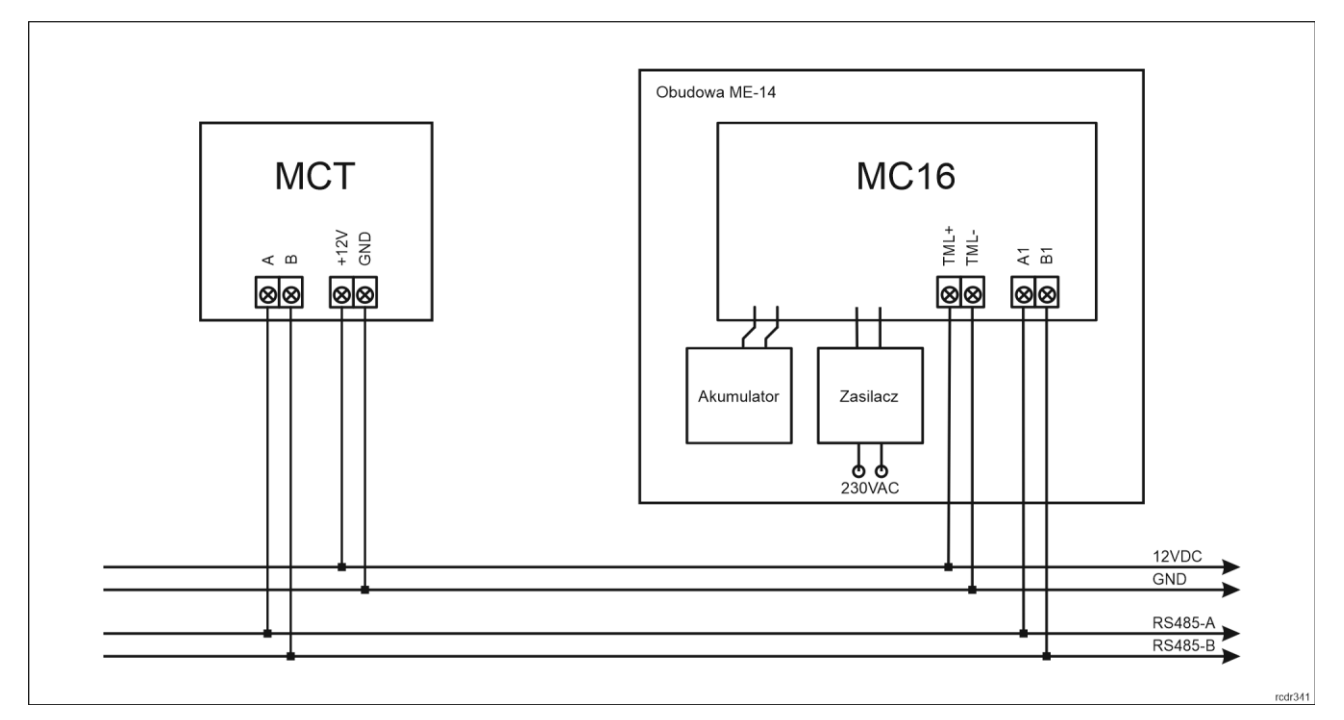

Rys. 1 Zasilanie terminala z kontrolera MC16

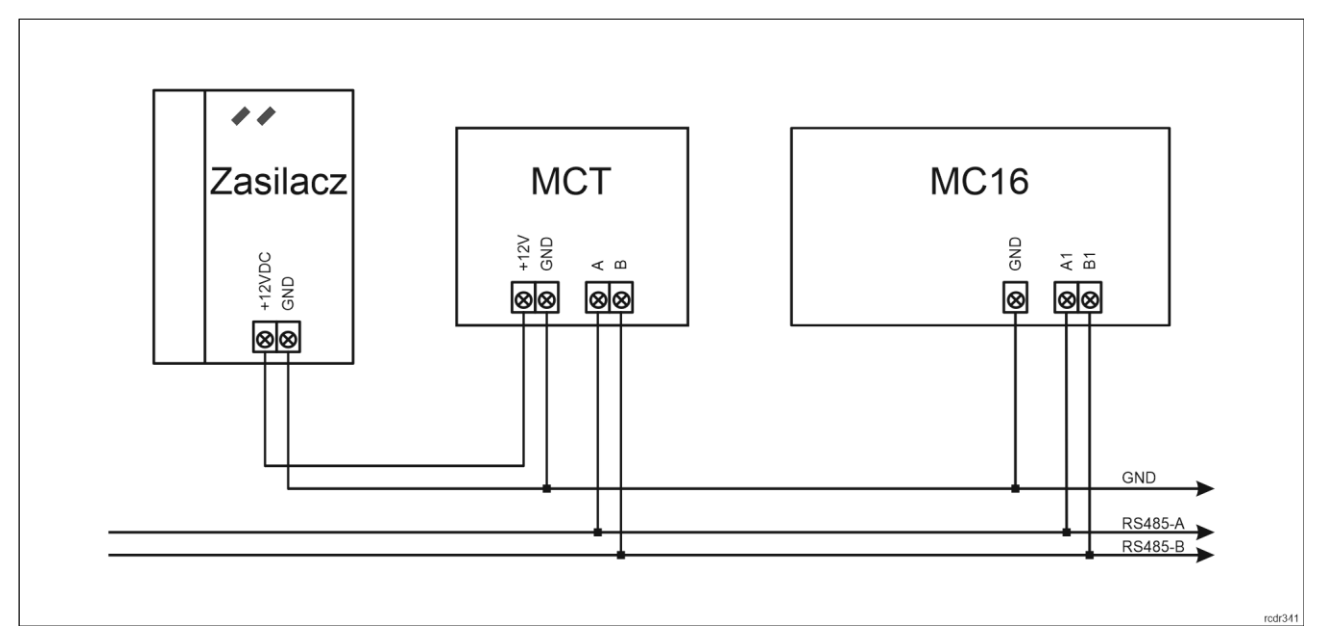

Rys. 2 Zasilanie terminala z osobnego zasilacza

### Magistrala RS485

Komunikację terminala z kontrolerem dostępu MC16 zapewnia magistrala RS485, do której można w sumie podłączyć do 16 urządzeń systemu RACS 5, każde o indywidualnym adresie w zakresie 100-115. Magistralę tą można kształtować w sposób swobodny stosując topologie gwiazdy i drzewa a także ich kombinacje. Nie dopuszcza się jednak stosowania topologii pętli. Nie jest wymagane stosowanie rezystorów terminujących na końcach linii transmisyjnych magistrali komunikacyjnej RS485. W większości przypadków komunikacja działa bezproblemowo dla wszystkich rodzajów kabla (zwykły kabel telefoniczny, skrętka ekranowana lub nieekranowana), niemniej preferowana jest nieekranowana skrętka komputerowa (U/UTP kat. 5). Zastosowanie kabli w ekranie należy ograniczyć do instalacji narażonych na silne zakłócenia elektromagnetyczne. Standard transmisji RS485 stosowany w systemie RACS 5 gwarantuje poprawną komunikację na odległości do 1200 metrów (liczoną po kablu) i charakteryzuje się wysoką odpornością na zakłócenia.

Uwaga: Do komunikacji RS485 nie należy wykorzystywać więcej niż jednej pary przewodów w kablu UTP.

### Interfejs Ethernet

Interfejs Ethernet terminala MCT88M-IO może być wykorzystywany do komunikacji w sieci LAN z kontrolerem wirtualnym, który funkcjonuje jako usługa Windows na komputerze/serwerze. Kontroler wirtualny umożliwia funkcjonowanie MCT88M-IO jako terminala PoS lub terminala kontroli wypożyczeń. Kontroler wirtualny jest składnikiem oprogramowania RogerSVC dostępnego na stronie <u>www.roger.pl</u>.

### Wyświetlacz

Terminal jest wyposażony w kolorowy wyświetlacz graficzny (4 linie, każda do 16 znaków). Wyświetlacz jest konfigurowalny w zakresie kolorów tła i czcionki w ramach konfiguracji niskopoziomowej (RogerVDM) a w zakresie wyświetlanej treści w ramach konfiguracji wysokopoziomowej (VISO) poleceniem *Wyświetlacze* w drzewku nawigacyjnym programu VISO co opisano w nocie aplikacyjnej AN011.

Dodatkowo domyślne ikony klawiszy funkcyjnych, grafikę ekranu powitalnego i grafikę wygaszacza można modyfikować wykorzystując kartę pamięci urządzenia. Cztery własne pliki ikon klawiszy funkcyjnych można skopiować do folderu ICONS na karcie pamięci terminala (rys. 6) nadając im nazwy icon\_001.bmp, icon002.bmp, icon\_003.bmp i icon\_004.bmp. Plik ekranu powitalnego w tym samym folderze musi mieć nazwę icon\_000.bmp. Plik wygaszacza musi mieć nazwę scrnsvr.bmp i w odróżnieniu od wcześniejszych plików musi być skopiowany do katalogu głównego karty pamięci. Pliki ikon, ekranu powitalnego i grafiki wygaszacza muszą być w formacie bmp (bez kanału alpha) i mieć 24-bitową paletę kolorów (pliki można zapisać za pomocą MS Paint). Wymiary ikon to 60x60 pikseli a ekranu powitalnego i wygaszacza to 320x240 pikseli.

### Klawiatura

Terminal jest wyposażony w podświetlaną dotykową klawiaturę numeryczną, która może być wykorzystywana do wprowadzania kodów PIN i różnych komend. Domyślnie klawisz [#] jest stosowany do zatwierdzania kodu PIN.

### Klawisze funkcyjne

Terminal jest wyposażony w cztery dotykowe klawisze funkcyjne (rys.3). Do klawiszy można przypisywać różne funkcje w ramach konfiguracji wysokopoziomowej (VISO) np. dzwonek, ustaw Tryb RCP, rejestruj zdarzenie OBCHÓD, załącz węzeł automatyki, itp. W ramach konfiguracji niskopoziomowej (RogerVDM) można ustawić czy terminal ma rozpoznawać nie tylko krótkie ale też długie naciśnięcia poszczególnych klawiszy. Dla każdego ze sposób naciśnięcia można z kolei przypisać inną funkcję.

Klawiatura numeryczna terminala zawiera klawisze [\*] oraz [#], które mogą zostać skonfigurowane jako klawisze funkcyjne.

### Wskaźniki LED

Terminal jest wyposażony w trzy wskaźniki LED (rys. 3), które służą do sygnalizacji wbudowanych funkcji i dodatkowo mogą być zaprogramowane według uznania do sygnalizacji innych dostępnych w systemie funkcji w ramach konfiguracji wysokopoziomowej (VISO).

| Tabela 2. Wskaźniki LED |                  |                                                                                                    |
|-------------------------|------------------|----------------------------------------------------------------------------------------------------|
| Wskaźnik                | Kolor            | Funkcja wbudowana                                                                                                    |
| LED STATUS              | Czerwony/zielony | Domyślnie wskaźnik świeci na czerwono. W przypadku przypisania<br>terminala do strefy alarmowej, wskaźnik sygnalizuje uzbrojenie<br>(czerwony) lub rozbrojenie (zielony). |
| LED OPEN                | Zielony          | Wskaźnik sygnalizuje przyznanie dostępu                                                                                                    |
| LED SYSTEM              | Pomarańczowy     | Wskaźnik domyślnie sygnalizuje odczyt karty i może sygnalizować różne funkcje systemowe w tym awarię urządzenia.                                                          |

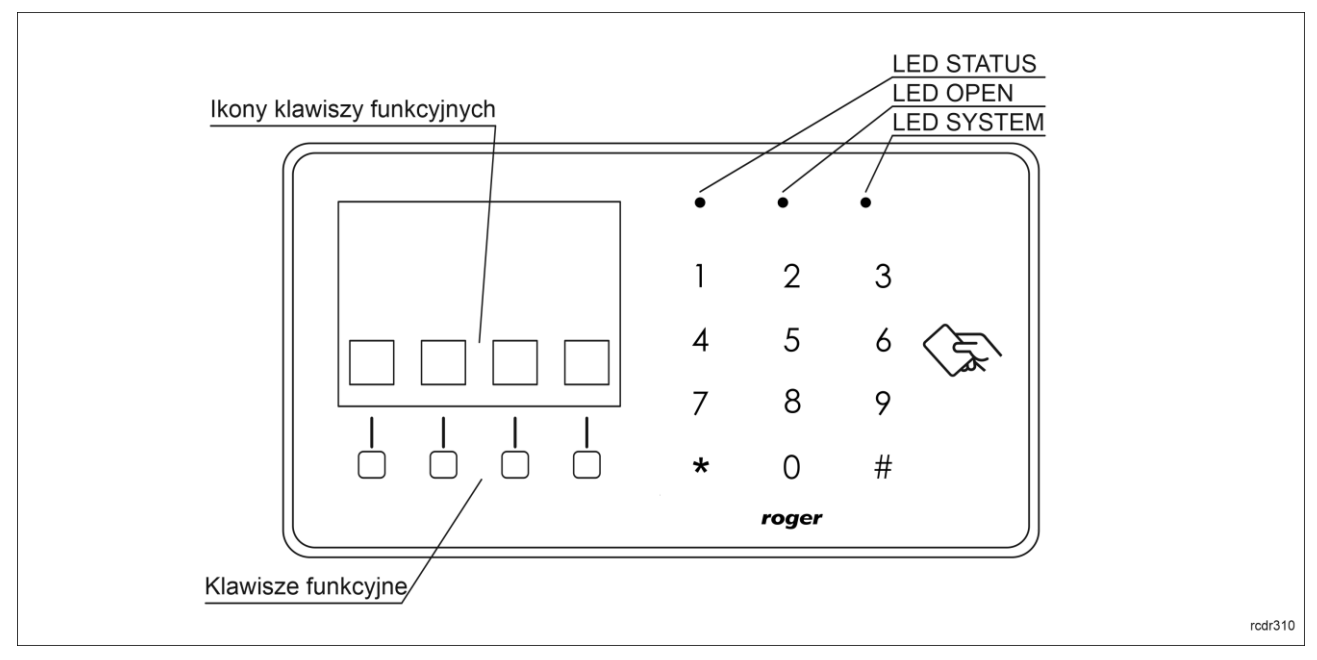

Rys. 3 Wskaźniki LED i klawisze funkcyjne

Uwaga: Synchroniczne pulsowanie wskaźników LED sygnalizuje utratę komunikacji z kontrolerem MC16.

### Głośnik

Terminal jest wyposażony w głośnik, które służy do sygnalizacji wbudowanych funkcji i dodatkowo może być zaprogramowany według uznania do sygnalizacji innych dostępnych w systemie funkcji w ramach konfiguracji wysokopoziomowej (VISO).

### Linie wejściowe

Terminal udostępnia 3 parametryczne linie wejściowe ogólnego przeznaczenia typu NO, NC, 3EOL/DW/NO i 3EOL/DW/NC oraz jedno wejście na stałe podłączone do czujnika antysabotażowego. Typy i parametry elektryczne wejść takie jak czas reakcji i rezystory parametryzujące ustawia się w ramach konfiguracji niskopoziomowej (RogerVDM). Funkcje przypisuje się poszczególnym wejściom w ramach konfiguracji wysokopoziomowej (VISO). Istnieje możliwość przypisania jednocześnie wielu funkcji do danego wejścia.

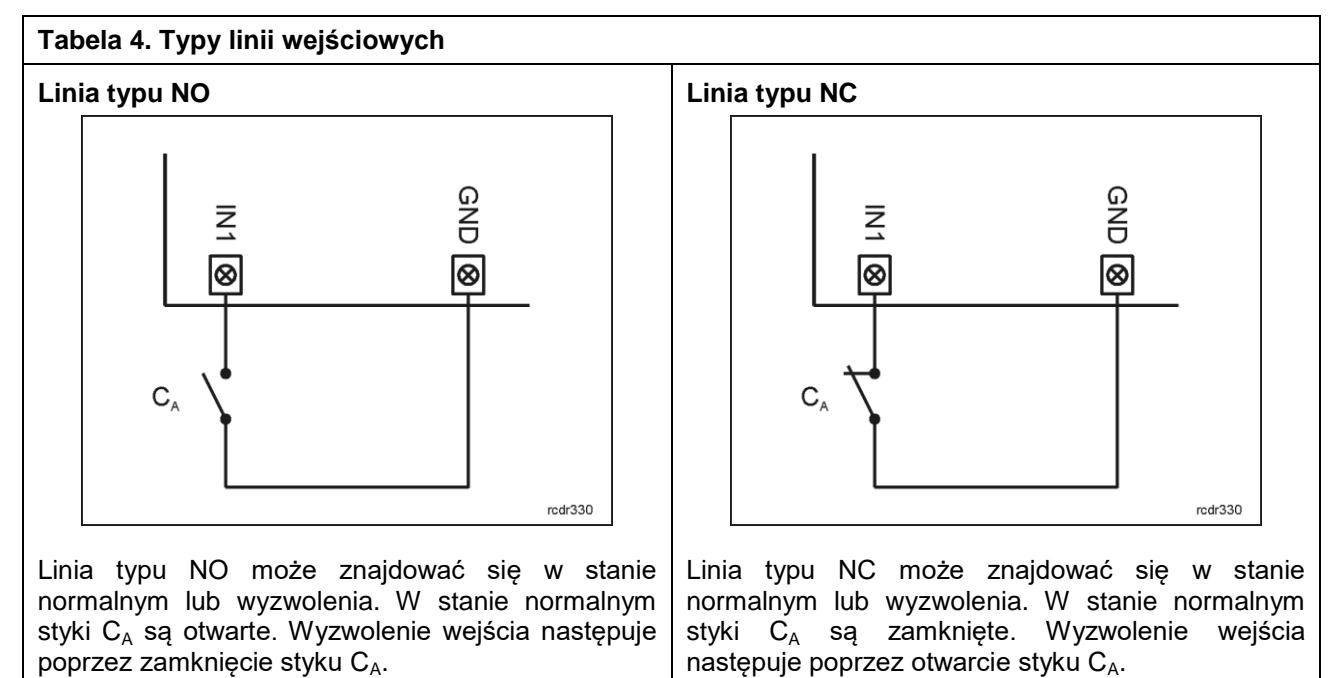

#### Linia typu 3EOL/DW/NO

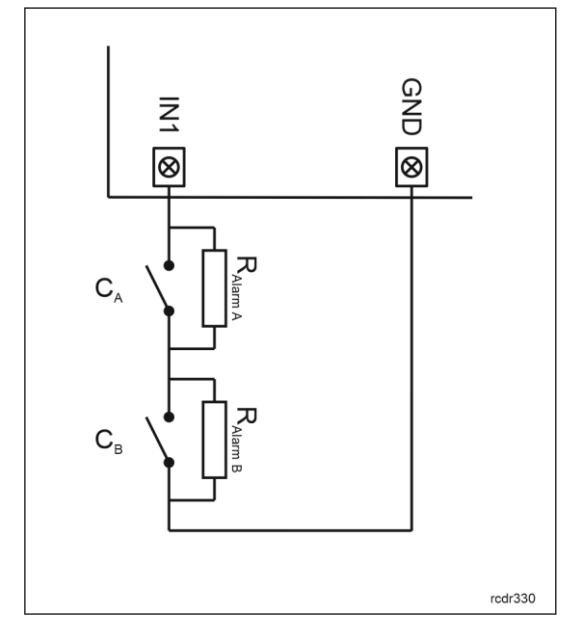

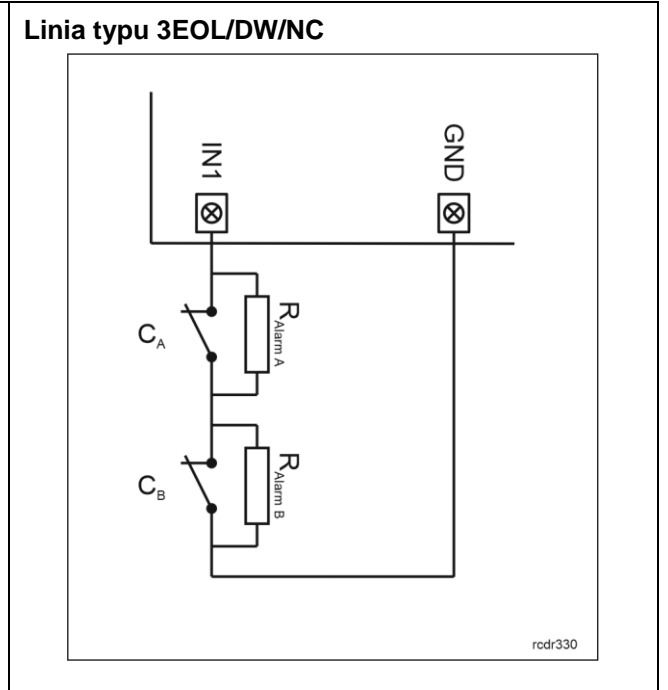

Linia typu 3EOL/DW/NO działa w taki sposób że zwarcie styku  $C_A$  jest interpretowane jako wyzwolenie pierwszego wejścia a zwarcie styku  $C_B$  jest interpretowane jako wyzwolenie drugiego wejścia. W programie VISO linia wejściowa typu DW jest prezentowana jako dwa niezależne wejścia a każde z nich może pełnić odmienną funkcję w systemie.

Linia typu 3EOL/DW/NC działa w taki sposób że rozwarcie styku  $C_A$  jest interpretowane jako wyzwolenie pierwszego wejścia a rozwarcie styku  $C_B$  jest interpretowane jako wyzwolenie drugiego wejścia. W programie VISO linia wejściowa typu DW jest prezentowana jako dwa niezależne wejścia a każde z nich może pełnić odmienną funkcję w systemie.

#### Rezystory parametryzujące

Dla wszystkich wejść urządzenia obowiązują jednakowe wartości rezystorów parametryzujących. Rezystory mogą przyjmować wartości z szeregu: 1kΩ, 1,2kΩ, 1,5kΩ, 1,8kΩ, 2,2kΩ, 2,7kΩ, 3,3kΩ, 3,9kΩ, 4,7kΩ, 5,6kΩ, 6,8kΩ, 8,2kΩ, 10kΩ i 12kΩ. Rezystor Alarm A określa wartość rezystora służącego do detekcji stanu wyzwolenia pierwszej linii wejściowej a rezystor Alarm B określa wartość rezystora służącego do detekcji wyzwolenia drugiej linii wejściowej dla wejścia typu 3EOL/DW (Double Wiring). Wartość rezystora Alarm A musi różnić się względem wartości Alarm B o co najmniej trzy pozycje w szeregu. Całkowita rezystancja przewodu zastosowanego do podłączenia styków do linii wejściowej nie powinna przekraczać 100Ω. Domyślne wartości rezystorów parametryzujących:

- Tamp = 1 kΩ
- Alarm A = 2,2 kΩ
- Alarm B = 5,6 kΩ

#### Czas reakcji

Parametr czas reakcji określa minimalny czas trwania impulsu na linii wejściowej, który spowoduje rozpoznanie zmiany jej stanu. Dla każdego wejścia można ustawić indywidualny czas reakcji w zakresie od 50 do 5000 ms w ramach konfiguracji niskopoziomowej (RogerVDM).

### Czujnik antysabotażowy

Wbudowany czujnik antysabotażowy (Tamper) umożliwia detekcję otwarcia obudowy terminala jak też oderwania jej od podłoża. Czujnik jest na stałe podłączony do linii wejściowej terminala. Nie wymaga on konfiguracji niskopoziomowej ani dodatkowych czynności instalacyjnych ale istotne jest by zamontować panel przedni terminala tak by czujnik antysabotażowy (rys. 6) był dociśnięty do podstawy terminala. Czujnik wymaga konfiguracji wysokopoziomowej polegającej na przypisaniu funkcji [133] Tamper – klucz stały na poziomie Płyty głównej kontrolera w drzewku nawigacyjnym programu VISO.

#### roger

### Linie wyjściowe

Terminal udostępnia 2 wyjścia tranzystorowe typu otwarty kolektor o obciążalności 15V/150mA oraz 1 wyjście przekaźnikowe ze stykami NO/NC o obciążalności 30V/1,5A DC/AC. Parametry elektryczne wyjść takie jak polaryzacja ustawia się w ramach konfiguracji niskopoziomowej (RogerVDM). Funkcje poszczególnym wyjściom przypisuje się w ramach konfiguracji wysokopoziomowej (VISO). Istnieje możliwość przypisania jednocześnie wielu funkcji do danego wyjścia z ustaleniem ich priorytetów.

### Identyfikacja

Terminal udostępnia następujące metody identyfikacji użytkownika:

- Karty MIFARE Ultralight/Classic/Plus/DESFire
- Kody PIN
- Urządzenia mobilne (NFC i BLE)

#### Karty MIFARE

Domyślnie terminal odczytuje numery seryjne (CSN) kart MIFARE. Możliwa jest jednak personalizacja kart polegająca na zaprogramowaniu własnych numerów (PCN) w wybranych sektorach pamięci z uwzględnieniem szyfrowania. Stosowanie numerów PCN przeciwdziała nieuprawnionemu duplikowaniu identyfikatorów i przez to istotnie podwyższa poziom bezpieczeństwa systemu. Więcej informacji na temat zasad programowania kart podano w nocie aplikacyjnej AN024 dostępnej na stronie <u>www.roger.pl</u>.

Uwaga: Charakterystyka techniczna urządzenia jest gwarantowana dla kart dostarczanych przez Roger. Dopuszcza się użycie kart pochodzących z innych źródeł, ale współpraca z nimi nie podlega gwarancji. Przed podjęciem decyzji o wykorzystaniu konkretnych produktów Roger z obcymi kartami zbliżeniowymi zaleca się przeprowadzenie testów współpracy, które potwierdzą poprawne działanie z konkretnym urządzeniem i oprogramowaniem, w którym ono funkcjonuje.

#### Kody PIN

Terminal umożliwia przyjmowanie kodów PIN o zmiennej długości (domyślnie 4-8 znaków zakończonych klawiszem [#]).

#### Urządzenia mobilne (NFC i BLE)

Terminal MCT88M-IO umożliwia identyfikację użytkowników za pomocą urządzeń mobilnych (Android, iOS) w oparciu o technologię NFC oraz Bluetooth (BLE). Przed rozpoczęciem stosowania identyfikacji BLE/NFC w ramach konfiguracji niskopoziomowej urządzenia (patrz pkt. 4) zdefiniuj własny *Klucz szyfrujący kod BLE/NFC* i *Klucz szyfrujący komunikację BLE/NFC* a w przypadku Bluetooth dodatkowo zweryfikuj czy załączony jest parametr *BLE aktywne*. Na urządzeniu mobilnym zainstaluj aplikację Roger Mobile Key (RMK) i ustaw te same parametry co w terminalu. Utwórz klucz (nośnik) w RMK definiując jego typ oraz numer i następnie utwórz taki sam nośnik w programie VISO (rys. 4) przypisując go użytkownikowi z Uprawnieniami na terminalu. W celu identyfikacji, użytkownik może wybrać klucz (nośniki) w RMK ręcznie na ekranie urządzenia mobilnego lub za pomocą gestów.

| Dodaj Nośnik  |                                   | ? | × |
|---------------|-----------------------------------|---|---|
| Ogólne        |                                   |   |   |
| Nazwa:        | N5                                |   |   |
| Status:       | Aktywny                           |   | Ŧ |
| Тур:          | Karta zbliżeniowa 40 bit          |   | - |
| Wartoćć poć   | Nazwa                             |   |   |
| wartoscilos   | Karta zbliżeniowa 64 bit          |   |   |
| Wartość (DEC) | Odcisk palca                      |   |   |
| Wartość (HEX) | Numer rejestracyjny pojazdu (LPR) |   |   |
| Wartose (HEA) | NFC                               |   |   |
|               | BLE                               |   |   |
|               | SMS                               |   |   |
|               | CLIP                              |   | • |
|               | ×                                 |   |   |

Rys. 4 Typ nośnika w programie VISO

# 2. INSTALACJA

| Tabela 4. Opis zacisków |                                         |
|-------------------------|-----------------------------------------|
| Nazwa                   | Opis                                    |
| OUT2                    | Linia wyjściowa OUT2                    |
| OUT1                    | Linia wyjściowa OUT1                    |
| IN3                     | Linia wejściowa IN3                     |
| IN2                     | Linia wejściowa IN2                     |
| IN1                     | Linia wejściowa IN1                     |
| NO                      | Styk normalnie otwarty przekaźnika REL1 |
| NC                      | Styk normalnie zwarty przekaźnika REL1  |
| СОМ                     | Styk wspólny przekaźnika REL1           |
| В                       | Interfejs RS485, linia B                |
| А                       | Interfejs RS485, linia A                |
| GND                     | Minus zasilania                         |
| +12V                    | Zasilanie 12VDC                         |
| 1,2,3,4,5,6,7,8         | Zaciski portu Ethernet                  |

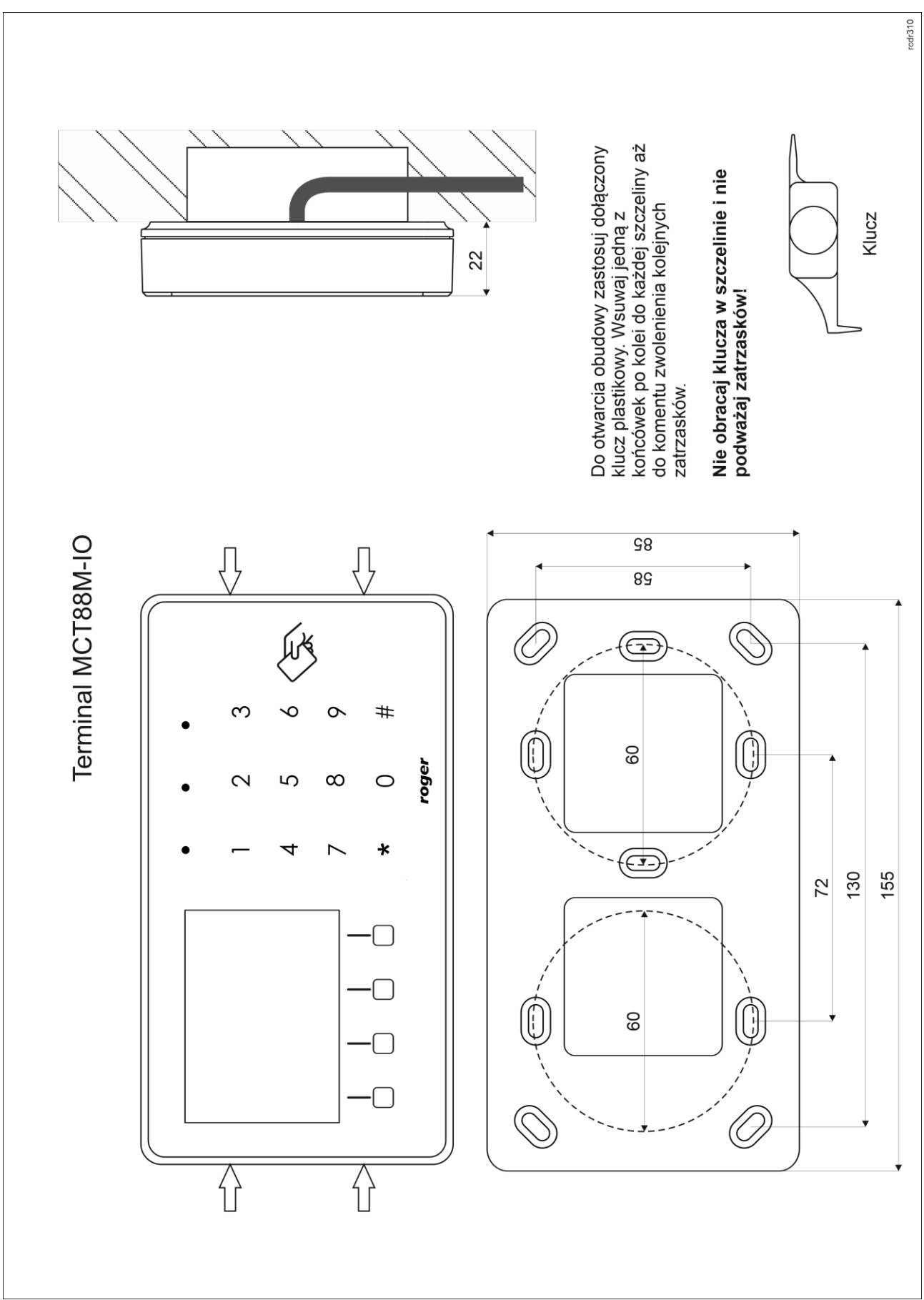

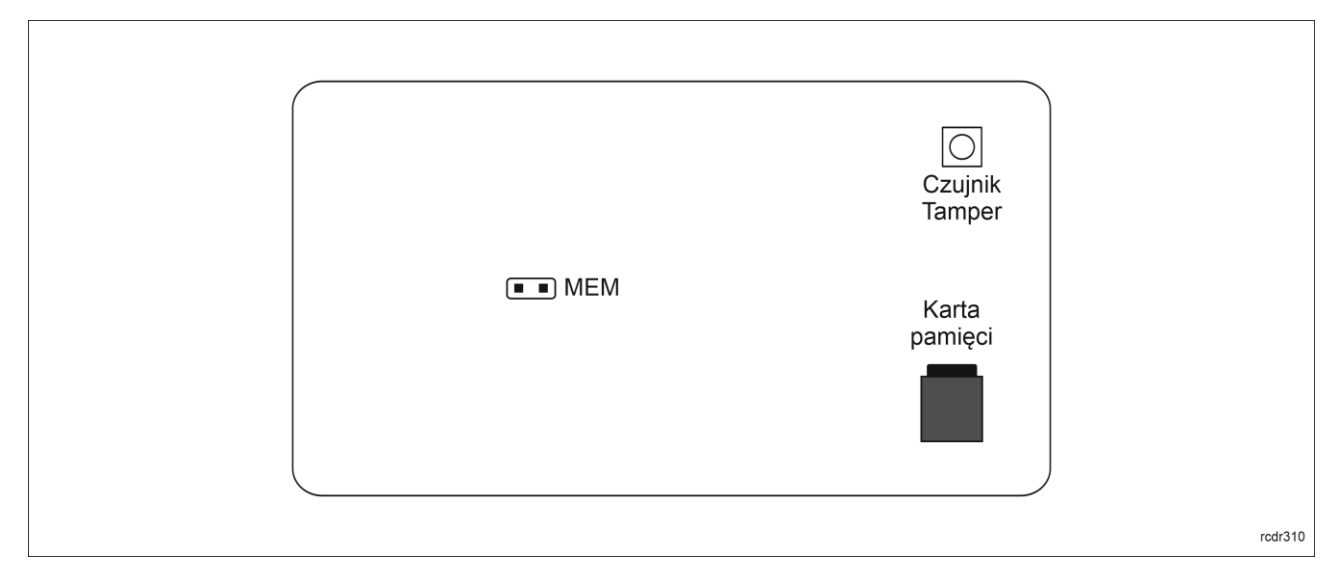

Rys. 6 Wewnętrzna strona panelu przedniego

### Wskazówki instalacyjne

- Terminal powinien być zamontowany na pionowym fragmencie konstrukcji (ściany) z dala od źródeł ciepła i wilgoci.
- Panel przedni urządzenia powinien być zamontowany tak by czujnik antysabotażowy (Tamper) był dociśnięty do podstawy terminala (rys. 6).
- Wszelkie podłączenia elektryczne należy wykonać bez obecności napięcia.
- W przypadku gdy terminal i kontroler zasilane są z osobnych źródeł to konieczne jest zwarcie minusa zasilania terminala z minusem zasilania kontrolera.
- Panel przedni należy okresowo oczyszczać za pomocą lekko zwilżonej tkaniny i łagodnych detergentów. Nigdy nie należy stosować materiałów ściernych ani silnych środków czyszczących takich jak: alkohole, rozpuszczalniki, benzyny itp. Uszkodzenia wynikłe z nieprawidłowo przeprowadzonej konserwacji lub niewłaściwej eksploatacji nie podlegają gwarancji.

### **3. SCENARIUSZE PRACY**

### Terminal dostępu, RCP i sterowania automatyką

Terminal po podłączeniu do kontrolera dostępu MC16 może być wykorzystywany jednocześnie do realizacji funkcji kontroli dostępu, rejestracji czasu pracy (RCP) i kontroli automatyki budynkowej. Przykładowy schemat podłączenia urządzenia w takim scenariuszu przedstawiono na rys. 7 gdzie terminal pod względem zasilania i magistrali RS485 jest podłączony bezpośrednio do kontrolera MC16 a przykładowy ekspander MCX8 udostępnia swoje wyjścia przekaźnikowe do sterowania automatyką budynkową. Terminal może również współpracować z kontrolerem MC16 z wykorzystaniem ekspanderów MCX2D/MCX4D jak w zestawach typu M16-PAC-KIT. Różne scenariusze współpracy z kontrolerem MC16 przedstawiono w nocie aplikacyjnej AN002.

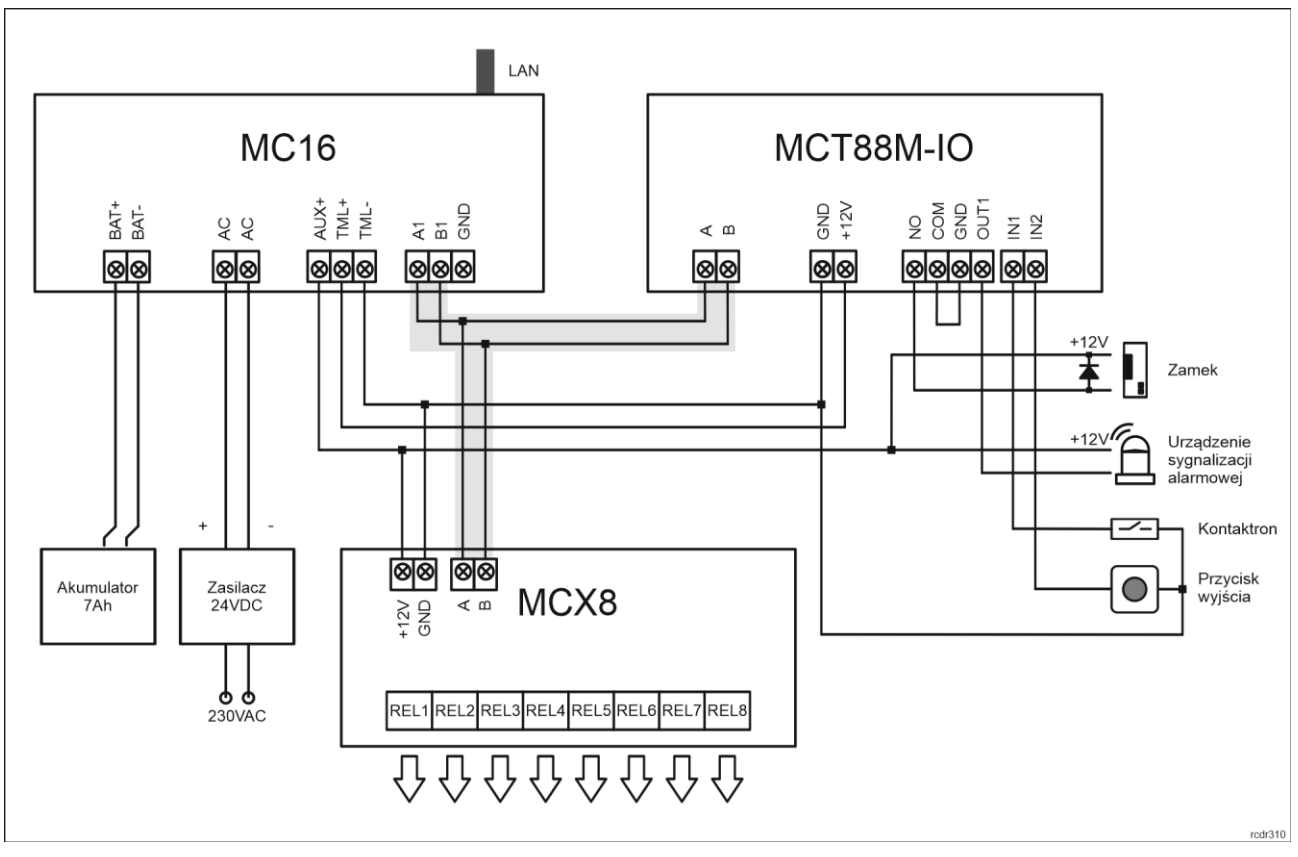

Rys. 7 Schemat przykładowego podłączenia terminala do kontrolera MC16

### Terminal vendingowy (PoS)

Terminal MCT88M-IO po podłączeniu do wirtualnego kontrolera dostępu poprzez sieć Ethernet (LAN) może być wykorzystywany jako terminal POS (ang. Point of Sale). Kontroler wirtualny to Usługa Windows uruchomiona na komputerze, którą instaluje się jako składnik oprogramowania RogerSVC dostępnego na stronie <u>www.roger.pl</u>.

Kontroler wirtualny w oparciu o terminal MCT88M-IO jest w stanie nadzorować wydawanie produktów. Wyboru danego produktu do wydania dokonuje się poprzez aktywowanie określonej linii wejściowej terminala (np. podłączonym przyciskiem) lub poprzez użycie określonego klawisza funkcyjnego. Nazwa wybranego produktu jest widoczna na wyświetlaczu i po prawidłowej identyfikacji użytkownika na terminalu (np. kartą zbliżeniową) załączana jest określona linia wyjściowa terminala, do której z kolei może być podłączony podajnik/dozownik maszyny vendingowej. Jednocześnie kontroler wirtualny po wydaniu produktu odejmuje jego koszt od całkowitego limitu wydatków wcześniej przypisanego użytkownikowi przez operatora systemu. Użytkownik może z góry wykupić określoną ilość kredytów do wydania w maszynie lub też być rozliczany w momencie opuszczania obiektu czy też wymeldowania z hotelu. Stan wydatków użytkownika jest raportowany w programie VISO i może być udostępniany oprogramowaniu zewnętrznemu poprzez Serwer Integracji systemu RACS 5.

### Terminal kontroli wypożyczeń

Terminal MCT88M-IO po podłączeniu do wirtualnego kontrolera dostępu poprzez sieć Ethernet (LAN) może być wykorzystywany jako terminal do zarządzania wyposażeniem pod kontrolą systemu RACS 5. Kontroler wirtualny to Usługa Windows uruchomiona na komputerze, którą instaluje się jako składnik oprogramowania RogerSVC dostępnego na stronie <u>www.roger.pl</u>. Obsługa terminala wypożyczeń wymaga licencji na program VISO EX.

Kontroler wirtualny w oparciu o terminal MCT88M-IO jest w stanie nadzorować wypożyczenia i zwroty wyposażenia przez użytkowników. Wyboru funkcji wypożyczenia lub zwrotu dokonuje się poprzez aktywowanie linie wejściowej terminala (np. podłączonym przyciskiem) lub poprzez użycia klawisza funkcyjnego i zwykle po prawidłowej identyfikacji użytkownika na terminalu (np. kartą zbliżeniową) załączana jest określona linia wyjściowa terminala by przyznać użytkownikowi dostęp do wyposażenia. Można zdefiniować, którzy użytkownicy są uprawnieni do wypożyczania wyposażenia. Elementy

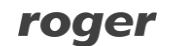

wyposażenia muszą z kolei mieć przypisane identyfikatory umożliwiające ich rozpoznawanie przez system. W przypadku pobrania lub zwrotu wyposażenia konieczne jest odczytanie identyfikatora elementu wyposażenia (karty zbliżeniowej, kodu kreskowego, itp.). Dodatkowo kontroler wirtualny umożliwia zarządzanie wyposażeniem i monitorowanie statusu wypożyczenia na poziomie programu VISO. Więcej informacji na temat wypożyczeń podano w nocie aplikacyjnej AN026 dostępnej na stronie <u>www.roger.pl</u>.

# 4. KONFIGURACJA URZĄDZENIA

## Konfiguracja niskopoziomowa (RogerVDM)

Konfiguracja niskopoziomowa ma na celu przygotowanie urządzenia do pracy w systemie.

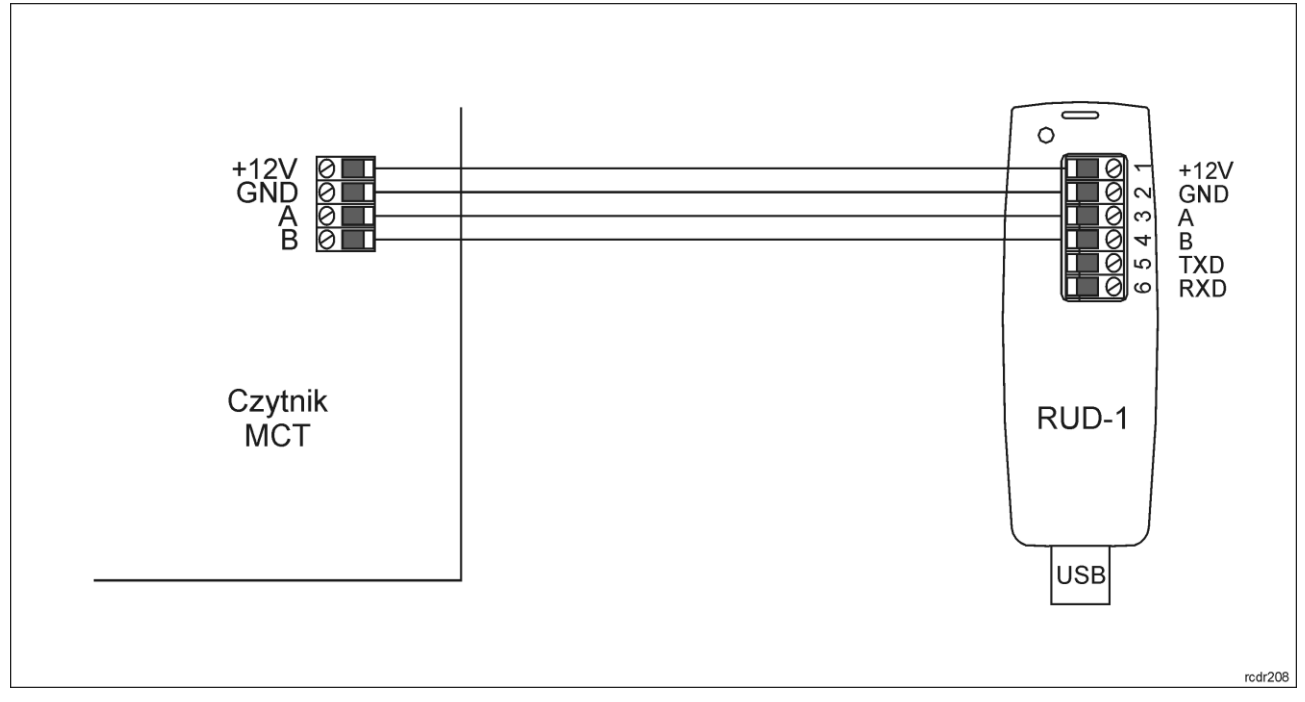

Rys. 8 Sposób podłączenia terminala do interfejsu RUD-1.

Procedura programowania z poziomu programu RogerVDM:

- 1. Załóż zworkę na styki MEM (rys. 6)
- Podłącz urządzenie do interfejsu RUD-1 zgodnie z rys. 8, a interfejs RUD-1 do portu USB komputera. Terminal wyświetli na swoim ekranie napis CONFIG MODE i pomarańczowy LED SYSTEM zacznie pulsować.
- 3. Uruchom program RogerVDM i wskaż urządzenie *MCT v1.x*, wersję firmware *v1.0*, kanał komunikacyjny *RS485* oraz port szeregowy pod którym zainstalował się interfejs komunikacyjny RUD-1.
- 4. Wybierz interfejs komunikacyjny RS485 i ustaw odpowiedni adres RS485 w zakresie 100-115 lub wybierz interfejs Ethernet i ustaw adres IP terminala. Ustaw pozostałe nastawy konfiguracyjne stosownie do indywidualnych wymagań.
- 5. Kliknij przycisk Wyślij do urządzenia a program prześle nowe ustawienia do urządzenia.
- 6. Opcjonalnie zapisz ustawienia konfiguracyjne do pliku na dysku (polecenie Zapisz do pliku...).
- 7. Zdejmij zworkę ze styków MEM i odłącz urządzenie od interfejsu RUD-1.

Uwaga: Gdy port USB komputera nie zapewnia odpowiedniej wydajności prądowej dla RUD-1 to należy zasilić urządzenia za pomocą zasilacza zewnętrznego 12VDC o wydajności min. 200mA.

Uwaga: Podczas współpracy urządzenia z programem RogerVDM nie używaj klawiatury ani nie zbliżaj do niego karty.

| Tabela 5. Lista parametrów konfiguracji niskopoziomowej                 |                                                                                                    |  |
|-------------------------------------------------------------------------|----------------------------------------------------------------------------------------------------|--|
| Opcje komunikacyjne                                                     |                                                                                                    |  |
| Interfejs komunikacyjny                                                 | Parametr określa sposób komunikacji urządzenia z kontrolerem.<br>Zakres wartości: RS485, Ethernet. Wartość domyślna: RS485.                                                                                                    |  |
| Adres IP                                                                | Parametr określa adres urządzenia w sieci LAN.                                                                                                    |  |
| Maska podsieci                                                          | Maska podsieci.                                                                                                    |  |
| Brama domyślna                                                          | Adres bramy.                                                                                                    |  |
| Port UDP                                                                | Port UDP.                                                                                                    |  |
| Hasło szyfrowania komunikacji<br>Ethernet                               | Hasło do szyfrowania komunikacji w sieci Ethernet (LAN). Zakres wartości: 4-16 znaków ASCII.                                                                                                    |  |
| Adres RS485                                                             | Parametr określa adres urządzenia na magistrali RS485. Zakres wartości: 100-115. Wartość domyślna: 100.                                                                                                    |  |
| Opóźnienie sygnalizacji braku<br>komunikacji z kontrolerem [s]          | Parametr określa opóźnienie, po jakim urządzenie zacznie<br>sygnalizować brak komunikacji z kontrolerem. Wartość 0 wyłącza<br>sygnalizację. Zakres wartości: 0-64s. Wartość domyślna: 20s.                                                                                                    |  |
| Szyfrowanie komunikacji RS485                                           | Parametr załącza szyfrowanie komunikacji na magistrali RS485.<br>Zakres wartości: [0]: Nie, [1]: Tak. Wartość domyślna: [0]: Nie.                                                                                                    |  |
| Hasło szyfrowania komunikacji<br>RS485                                  | Hasło do szyfrowania komunikacji na magistrali RS485. Zakres wartości: 4-16 znaków ASCII.                                                                                                    |  |
| Klucz szyfrujący kod NFC/BLE                                            | Klucz do szyfrowanie nośników NFC/BLE. Zakres wartości: 4-16 znaków ASCII.                                                                                                    |  |
| Klucz szyfrujący komunikację<br>NFC/BLE                                 | Hasło do szyfrowania komunikacji NFC/BLE. Zakres wartości: 4-16 znaków ASCII.                                                                                                    |  |
| Klasa nośnika BLE                                                       | Parametr określa dopuszczalne sposoby odczytu kluczy (nośników)<br>utworzonych w aplikacji Roger Mobile Key (RMK) dla komunikacji<br>Bluetooth (BLE). Wartość UCE oznacza niższy poziom<br>bezpieczeństwa i jednocześnie szybszy sposób identyfikacji a REK<br>oznacza wyższy poziom bezpieczeństwa i jednocześnie wolniejszy<br>sposób identyfikacji. W aplikacji RMK należy ustawić klasę nośnika,<br>która będzie akceptowana przez terminal. Zakres wartości: [1]: REK,<br>[2]: UCE, [3]: UCE + REK. Wartość domyślna: [3]: UCE + REK. |  |
| Klasa nośnika NFC                                                       | Parametr określa dopuszczalne sposoby odczytu kluczy (nośników)<br>utworzonych w aplikacji Roger Mobile Key (RMK) dla komunikacji<br>NFC. Wartość UCE oznacza niższy poziom bezpieczeństwa i<br>jednocześnie szybszy sposób identyfikacji a REK oznacza wyższy<br>poziom bezpieczeństwa i jednocześnie wolniejszy sposób identyfikacji.<br>W aplikacji RMK należy ustawić klasę nośnika, która będzie<br>akceptowana przez terminal. Zakres wartości: [1]: REK, [2]: UCE, [3]:<br>UCE + REK. Wartość domyślna: [2]: UCE.                   |  |
| Sygnalizacja optyczna                                                   |                                                                                                    |  |
| Zbliżenie karty sygnalizowane<br>pulsowaniem wskaźnika LED<br>SYSTEM    | Parametr załącza sygnalizację obecności karty w polu czytnika za<br>pomocą pulsowania wskaźnika LED SYSTEM (pomarańczowy).<br>Zakres wartości: [0]: Nie, [1]: Tak. Wartość domyślna: [0]: Nie.                                                                                                    |  |
| Poziom podświetlenia [%]                                                | Parametr określa poziom podświetlenia. Wartość 0 wyłącza świecenie.<br>Zakres: 1-100. Wartość domyślna: 100.                                                                                                    |  |
| Przygasanie podświetlenia przy<br>odczycie karty lub użyciu<br>klawisza | Parametr umożliwia chwilowe wyłączanie podświetlenia w momencie<br>odczytu karty lub naciśnięcia klawisza. Zakres wartości: [0]: Nie, [1]:<br>Tak. Wartość domyślna: [0]: Nie.                                                                                                    |  |
| Odczyt karty sygnalizowany na                                           | Parametr umożliwia potwierdzanie odczytu karty chwilowym                                                                                                    |  |

| wskaźniku LED SYSTEM                                                              | zapaleniem wskaźnika LED SYSTEM (pomarańczowy). Zakres wartości: [0]: Nie, [1]: Tak. Wartość domyślna: [1]: Tak.                                                                                                    |
|-----------------------------------------------------------------------------------|----------------------------------------------------------------------------------------------------|
| Naciśnięcie klawisza<br>sygnalizowane na wskaźniku<br>LED SYSTEM                  | Parametr umożliwia potwierdzanie użycia klawisza chwilowym<br>zapalaniem wskaźnika LED SYSTEM (pomarańczowy). Zakres<br>wartości: [0]: Nie, [1]: Tak. Wartość domyślna: [1]: Tak.                                                                                                    |
| Sygnalizacja akustyczna                                                           |                                                                                                    |
| Poziom głośności [%]                                                              | Parametr określa poziom głośności wbudowanego głośnika. Wartość 0 wyłącza głośnik. Zakres: 1-100. Wartość domyślna: 100.                                                                                                    |
| Odczyt karty sygnalizowany na<br>głośniku                                         | Parametr załącza generowanie krótkiego sygnału akustycznego (bip)<br>w momencie odczytu karty. Zakres wartości: [0]: Nie, [1]: Tak. Wartość<br>domyślna: [1]: Tak.                                                                                                    |
| Naciśnięcie klawisza<br>sygnalizowane na głośniku                                 | Parametr załącza generowanie krótkiego sygnału akustycznego (bip)<br>w momencie naciśnięcie klawisza. Zakres wartości: [0]: Nie, [1]: Tak.<br>Wartość domyślna: [1]: Tak.                                                                                                    |
| Ustawienia klawiatury                                                             |                                                                                                    |
| Klawiatura aktywna                                                                | Parametr umożliwia wyłączenie klawiatury czytnika. Zakres wartości:<br>[0]: Nie, [1]: Tak. Wartość domyślna: [1]: Tak.                                                                                                    |
| Maksymalny czas pomiędzy<br>cyframi kodu PIN [s]                                  | Parametr określa maksymalny czas pomiędzy kolejnymi cyframi PIN.<br>Przekroczenie tego czasu powoduje samoczynne skasowanie<br>wcześniej wprowadzonych cyfr. Zakres wartości: 0-64. Wartość<br>domyślna: 10.                                                                                                    |
| Raportowanie pojedynczych<br>klawiszy                                             | Parametr załącza pojedyncze przesyłanie kodu każdego klawisza do<br>kontrolera. Gdy opcja wyłączona to czytnik wysyła do kontrolera tylko<br>pełne kody PIN. Zakres wartości: [0]: Nie, [1]: Tak. Wartość domyślna:<br>[1]: Tak.                                                                                                    |
| Kody PIN o zmiennej długości                                                      | Parametr umożliwia stosowanie kodów PIN o zmiennej długości.<br>Wprowadzony kod zatwierdza się wtedy klawiszem [#]. Zakres<br>wartości: [0]: Nie, [1]: Tak. Wartość domyślna: [1]: Tak.                                                                                                    |
| Minimalna ilość cyfr w kodzie PIN                                                 | Parametr określa minimalną ilość cyfr w kodzie PIN. Gdy ilość wprowadzonych cyfr jest mniejsza od ustawionej wartości to nie ma możliwości wcześniejszego zakończenia kodu znakiem [#]. Wartość 0 blokuje wysyłanie kodów PIN. Zakres wartości: 4-8. Wartość domyślna: 4.                                                                     |
| Maksymalna ilość cyfr w kodzie<br>PIN                                             | Parametr określa ilość cyfr kodu PIN, po wprowadzeniu których<br>nastąpi automatyczne wysłanie kodu do kontrolera bez zakańczania<br>klawiszem [#]. Wartość 0 wyłącza automatyczne przesyłanie<br>wprowadzonych kodów PIN. Zakres wartości: 0-8. Wartość domyślna:<br>8. Zakres wartości: [0]: Nie, [1]: Tak. Wartość domyślna: [0]: Nie.     |
| Znak [*] dopuszczalny na<br>początku kodu PIN                                     | Parametr umożliwia stosowanie klawisza [*] przed wprowadzeniem kodu PIN. Znak ten może być wykorzystywany przez logikę kontrolera do realizacji dodatkowych funkcji.                                                                                                    |
| Rozpoznawanie rodzaju<br>naciśnięcia klawisza [*], [#], [F1],<br>[F2], [F3], [F4] | Parametr określa dopuszczalne sposoby użycia klawisza [*], [#], [F1], [F2], [F3], [F4]. W zależności od rodzaju naciśnięcia kontroler dostępu może wykonywać różne akcje. Zakres wartości: [1]: Tylko krótkie naciśnięcie, [2]: Tylko długie naciśnięcie, [3]: Krótkie i długie naciśnięcie. Wartość domyślna: [1]:Tylko krótkie naciśnięcie. |
| Ustawienia zaawansowane                                                           |                                                                                                    |
| Czas samoczynnego kasowania<br>bufora karty/PIN [s]                               | Parametr określa czas przetrzymania numeru karty lub kodu PIN w<br>buforze czytnika. Po przekroczeniu tego czasu identyfikator zostanie<br>usunięty pomimo tego, że nie został przesłany do kontrolera. Zakres<br>wartości: 1-64. Wartość domyślna: 10                                                                                        |

| Typ nośnika                                      | Parametr określa typ nośnika zwracanego przez terminal. Wartość domyślna: [0010]: Numer 40bit.                                                                                                    |  |
|--------------------------------------------------|----------------------------------------------------------------------------------------------------|--|
| Czas długiego przyłożenia karty<br>[s]           | Parametr określa czas po upływie którego odczyt karty zostanie<br>uznany jako tzw. długie zbliżenie karty. W zależności od sposobu<br>odczytu karty (normalne lub długie) kontroler może wykonywać różne<br>akcje. Zakres wartości: 0-64. Wartość domyślna: 0                                                                                                    |  |
| Czas długiego naciśnięcia<br>klawisza [s]        | Parametr określa czas, po upływie którego naciśnięcie klawisza typu [*], [#], [F1] - [F4] zostanie zakwalifikowane jako tzw. długie naciśnięcie. W zależności od sposobu naciśnięcia klawisza (normalne lub długie) kontroler może wykonywać różne akcje. Zakres wartości: 0-64. Wartość domyślna: 2.                                                               |  |
| Maksymalny czas nawiązania<br>połączenia BLE [s] | Parametr określa maksymalny czas na nawiązanie połączenia<br>pomiędzy urządzeniem mobilnym a terminalem w technologii<br>Bluetooth. Po upływie ustawionego czasu następuje automatyczne<br>zakończenie sesji i kolejna próba nawiązania połączenia. Wartość 0<br>wyłącza parametr. Zakres wartości: 0-10. Wartość domyślna: 3.                                      |  |
| Moc rozgłaszania BLE [dBm]                       | Parametr określa moc sygnału radiowego podczas rozgłaszania w technologii Bluetooth. Zakres wartości: [1]: -18, [2]: -12, [3]: -6, [4]: -3, [5]: -2, [6]: -1, [7]: 0. Wartość domyślna: [1]: -18.                                                                                                    |  |
| Moc transmisji BLE [dBm]                         | Parametr określa moc sygnału radiowego podczas transmisji w technologii Bluetooth. Zakres wartości: [0]: Auto; [1]: -18, [2]: -12, [3]: -6, [4]: -3, [5]: -2, [6]: -1, [7]: 0. Wartość domyślna: [0]: Auto.                                                                                                    |  |
| Typy wejść                                       |                                                                                                    |  |
| IN1, IN2, IN3                                    | Parametr określa typ linii wejściowej. Zakres wartości: [1]: NO, [2]: NC,<br>[3]: EOL/NO, [4]: EOL/NC, [5]: 2EOL/NO, [6]: 2EOL/NC, [7]: 3EOL/NO,<br>[8]: 3EOL/NC, [9]: 3EOL/DW/NO, [10]: 3EOL/DW/NC. Wartość<br>domyślna: [1]: NO.                                                                                                    |  |
| Czasy reakcji wejść                              |                                                                                                    |  |
| IN1, IN2, IN3 [ms]                               | Parametr określa minimalny czas trwania impulsu wymaganego, aby wyzwolić linię wejściową. Zakres wartości: 50-5000. Wartość domyślna: 50.                                                                                                    |  |
| Rezystancje wejść parametrycznych                |                                                                                                    |  |
| Tamper, Alarm A, Alarm B [Ohm]                   | Parametr określa wartość rezystora dla parametrycznych linii wejściowych EOL.                                                                                                    |  |
| Polaryzacja wyjść                                |                                                                                                    |  |
| OUT1, OUT2, REL1                                 | Parametr określa rodzaj polaryzacji linii wyjściowej. Polaryzacja<br>normalna oznacza, że linie wyjściowa w stanie domyślnym jest<br>wyłączona a polaryzacja odwrócona oznacza, że w stanie domyślnym<br>linia wyjściowa jest załączona. Zakres wartości: [0]: Polaryzacja<br>normalna, [1]: Polaryzacja odwrócona. Wartość domyślna: [0]:<br>Polaryzacja normalna. |  |
| Wyświetlacz                                      |                                                                                                    |  |
| Domyślny kolor tła wyświetlacza                  | Parametr określa domyślny kolor tła wyświetlacza.                                                                                                    |  |
| Domyślny kolor czcionki                          | Parametr określa domyślny kolor czcionki.                                                                                                    |  |
| Domyślny kolor tła czcionki                      | Parametr określa domyślny kolor tła czcionki.                                                                                                    |  |
| Nazwa pliku z dodatkowym<br>zestawem znaków      | Nazwa pliku z dodatkowym zestawem znaków.                                                                                                    |  |
| Wygaszacz                                        | Parametr umożliwia automatyczne uruchamianie wygaszacza na<br>wyświetlaczu. Zakres wartości: [0]: Nie, [1]: Tak. Wartość domyślna:                                                                                                    |  |

|                                                                       | [1]: Tak.                                                                                                    |
|-----------------------------------------------------------------------|----------------------------------------------------------------------------------------------------|
| Opóźnienie wygaszacza [s]                                             | Parametr określa czas po jakim zostaje uruchomiony wygaszacz na wyświetlaczu. Zakres wartości: 0-3600. Wartość domyślna: 60.                                                                                                    |
| Komentarze                                                            |                                                                                                    |
| DEV, KBD1, CDI1, IN1, IN2, IN3,<br>IN4 (Tamper), OUT1, OUT2,<br>REL1, | Dowolny tekst, który pojawi się w programie zarządzającym VISO i<br>ułatwi identyfikację tego urządzenia/obiektu.                                                                                                    |
| Ustawienia numeru seryjnego (C                                        | SN) kart                                                                                                    |
| Długość numeru seryjnego karty<br>(CSNL] [B]                          | Parametr określa liczbę bajtów numeru seryjnego karty (CSN), które<br>zostaną użyte do utworzenia wynikowego numeru karty (RCN).<br>Wynikowy numer karty jest numerem faktycznie odczytywanym na<br>czytniku i jest on tworzony ze złożenia numeru seryjnego (CSN) oraz<br>numeru programowalnego (PCN) karty.                 |
| Ustawienia numeru programowa                                          | nego (PCN) dla kart Mifare Ultralight                                                                                                    |
| Typ sektora                                                           | Parametr określa typ sektora karty, w którym zapisany jest numer<br>PCN. W przypadku wybrania opcji [0]:Brak, numer wynikowy (RCN)<br>karty będzie formowany wyłącznie z numeru seryjnego (CSN) z<br>pominięciem numeru programowalnego (PCN). Zakres wartości: [0]:<br>Brak, [1]: SSN. Wartość domyślna: [0]: Brak.           |
| Numer pierwszej strony SSN                                            | Parametr określa miejsce zapisu numeru SSN w pamięci karty. Zakres<br>wartości: 4-12. Wartość domyślna: 4.                                                                                                    |
| Ustawienia numeru programowa                                          | nego (PCN) dla kart Mifare Classic                                                                                                    |
| Typ sektora                                                           | Parametr określa typ sektora karty, w którym zapisany jest numer<br>PCN. W przypadku wybrania opcji [0]:Brak, numer wynikowy (RCN)<br>karty będzie formowany wyłącznie z numeru seryjnego (CSN) z<br>pominięciem numeru programowalnego (PCN). Zakres wartości: [0]:<br>Brak, [1]: SSN, [2]: MAD. Wartość domyślna: [0]: Brak. |
| Kodowanie                                                             | Parametr określa sposób zapisu numeru programowalnego (PCN) na<br>karcie. Zakres wartości: [0]: BIN, [1]: ASCII HEX. Wartość domyślna:<br>[0]: BIN.                                                                                                    |
| Pozycja pierwszego bajtu (FBP)                                        | Parametr określa pozycję pierwszego bajtu numeru programowalnego (PCN) w bloku danych na karcie. Zakres wartości: 0-15. Wartość domyślna: 0.                                                                                                    |
| Pozycja ostatniego bajtu (LBP)                                        | Parametr określa pozycję ostatniego bajtu numeru programowalnego (PCN) w bloku danych na karcie. Zakres wartości: 0-15. Wartość domyślna: 7.                                                                                                    |
| Numer sektora                                                         | Parametr określa numer sektora danych na karcie, z którego odczytywany będzie numer programowalny (PCN) karty. Zakres wartości: 0-39. Wartość domyślna: 1.                                                                                                    |
| Numer aplikacji (AID)                                                 | Parametr określa 2 bajtowy numer aplikacji (AID) w sektorze MAD<br>karty wskazujący numer sektora z numerem programowalnym (PCN)<br>karty. Zakres wartości: 0-9999. Wartość domyślna: 5156.                                                                                                    |
| Numer bloku                                                           | Parametr określa numer bloku zawierający numer programowalny (PCN) karty. Zakres wartości: 0-2 dla sektorów 0-31 i 0-14 dla sektorów 32-39. Wartość domyślna: 0.                                                                                                    |
| Typ klucza                                                            | Parametr określa typ klucza dostępu do sektora z numerem programowalnym (PCN) karty. Zakres wartości: [0]: Klucz typu A, [1]: Klucz typu B, [2]: Klucz Roger. Wartość domyślna: [0]: Klucz typu A.                                                                                                    |
| Klucz                                                                 | Parametr określa 6 bajtowy (12 cyfr HEX) klucz dostępu do sektora z numerem programowalnym (PCN) karty.                                                                                                    |

| Ustawienia numeru programowalnego (PCN) dla kart Mifare Plus |                                                                                                    |  |
|--------------------------------------------------------------|----------------------------------------------------------------------------------------------------|--|
| Typ sektora                                                  | Parametr określa typ sektora karty, w którym zapisany jest numer<br>PCN. W przypadku wybrania opcji [0], numer wynikowy (RCN) karty<br>będzie formowany wyłącznie z numeru seryjnego (CSN) z<br>pominięciem numeru programowalnego (PCN). Zakres wartości: [0]:<br>Brak, [1]: SSN, [2]: MAD. Wartość domyślna: [0]: Brak. |  |
| Kodowanie                                                    | Parametr określa sposób zapisu numeru programowalnego (PCN) na<br>karcie. Zakres wartości: [0]: BIN, [1]: ASCII HEX. Wartość domyślna:<br>[0]: BIN.                                                                                                    |  |
| Pozycja pierwszego bajtu (FBP)                               | Parametr określa pozycję pierwszego bajtu numeru programowalnego (PCN) w bloku danych na karcie. Zakres wartości: 0-15. Wartość domyślna: 0.                                                                                                    |  |
| Pozycja ostatniego bajtu (LBP)                               | Parametr określa pozycję ostatniego bajtu numeru programowalnego (PCN) w bloku danych na karcie. Zakres wartości: 0-15. Wartość domyślna: 7.                                                                                                    |  |
| Numer sektora                                                | Parametr określa numer sektora danych na karcie, z którego<br>odczytywany będzie numer programowalny (PCN) karty. Zakres<br>wartości: 0-39. Wartość domyślna: 1.                                                                                                    |  |
| Numer aplikacji (AID)                                        | Parametr określa 2 bajtowy numer aplikacji (AID) w sektorze MAD<br>karty wskazujący numer sektora z numerem programowalnym (PCN)<br>karty. Zakres wartości: 0-9999. Wartość domyślna: 5156.                                                                                                    |  |
| Numer bloku                                                  | Parametr określa numer bloku zawierający numer programowalny (PCN) karty. Zakres wartości: 0-2 dla sektorów 0-31 i 0-14 dla sektorów 32-39. Wartość domyślna: 0.                                                                                                    |  |
| Typ klucza                                                   | Parametr określa typ klucza dostępu do sektora z numerem programowalnym (PCN) karty. Zakres wartości: [0]: Klucz typu A, [1]: Klucz typu B. Wartość domyślna: [0]: Klucz typu A.                                                                                                    |  |
| Klucz                                                        | Parametr określa 16 bajtowy (32 cyfry HEX) klucz dostępu do sektora z numerem programowalnym (PCN) karty.                                                                                                    |  |
| Ustawienia numeru programowa                                 | Inego (PCN) dla kart Mifare Desfire                                                                                                    |  |
| Typ sektora                                                  | Parametr określa typ sektora karty, w którym zapisany jest numer<br>PCN. W przypadku wybrania opcji [0], numer wynikowy (RCN) karty<br>będzie formowany wyłącznie z numeru seryjnego (CSN) z<br>pominięciem numeru programowalnego (PCN). Zakres wartości: [0]:<br>Brak, [1]: Plik Desfire. Wartość domyślna: [0]: Brak.  |  |
| Kodowanie                                                    | Parametr określa sposób zapisu numeru programowalnego (PCN) na<br>karcie. Zakres wartości: [0]: BIN, [1]: ASCII HEX. Wartość domyślna:<br>[0]: BIN.                                                                                                    |  |
| Pozycja pierwszego bajtu (FBP)                               | Parametr określa pozycję pierwszego bajtu numeru programowalnego (PCN) w bloku danych na karcie. Zakres wartości: 0-15. Wartość domyślna: 0.                                                                                                    |  |
| Pozycja ostatniego bajtu (LBP)                               | Parametr określa pozycję ostatniego bajtu numeru programowalnego (PCN) w bloku danych na karcie. Zakres wartości: 0-15. Wartość domyślna: 7.                                                                                                    |  |
| Numer aplikacji (AID)                                        | Parametr określa 3 bajtowy numer aplikacji (AID) dla pliku z numerem programowalnym (PCN) karty. Zakres wartości: 0-9999999. Wartość domyślna: F51560.                                                                                                    |  |
| Identyfikator pliku (FID)                                    | Parametr określa identyfikator pliku w aplikacji AID karty Desfire.<br>Zakres wartości 0-32 dla kart Desfire EV1 i 0-16 dla kart Desfire EV0.<br>Wartość domyślna: 0.                                                                                                    |  |

| Szyfrowanie  | Parametr określa sposób szyfrowania komunikacji (Communication<br>Protection Level) pomiędzy kartą a czytnikiem. Zakres wartości: [0]:<br>Bez szyfrowania, [1]: Bez szyfrowania (zakończone znacznikiem<br>MAC), [2]: Z szyfrowaniem. Wartość domyślna: [0]: Bez szyfrowania. |
|--------------|----------------------------------------------------------------------------------------------------|
| Numer klucza | Parametr określa numer klucza aplikacji użytego do odczytu pliku.<br>Zakres wartości 0-13. Wartość domyślna: 0.                                                                                                    |
| Typ klucza   | Parametr określa typ klucza szyfrującego dla pliku Desfire. Zakres wartości: [0]: TDES Native, [1]: TDES Standard, [2]: 3-KTDES, [3]: AES128. Wartość domyślna: [0]: TDES Native.                                                                                             |
| Klucz        | Parametr określa klucz dostępu do pliku Desfire zawierającego numer<br>programowalny (PCN) karty. Klucz 3-KTDES ma 24 bajty (48 cyfr<br>HEX) a klucze typu TDES i AES mają 16 bajtów (32 cyfry HEX).                                                                          |

### Manualna zmiana adresu

Procedura manualnej zmiany adresu ma na celu ustawienie nowego adresu urządzenia na magistrali RS485 z zachowaniem dotychczasowych nastaw konfiguracyjnych.

Procedura manualnej zmiany adresu:

- 1. Usuń wszystkie połączenia z linii A i B.
- 2. Załóż zworkę na styki MEM (rys. 6).
- 3. Wykonaj restart urządzenia (wyłącz/włącz zasilanie). Terminal wyświetli na swoim ekranie napis CONFIG MODE i pomarańczowy LED SYSTEM zacznie pulsować.
- 4. Wprowadź trzy cyfry określające adres RS485 w przedziale 100-115 za pomocą klawiatury.
- 5. Odczekaj aż urządzenie zacznie wydawać ciągły sygnał dźwiękowy.
- 6. Zdejmij zworkę ze styków MEM i wykonaj restart urządzenia.

### Procedura resetu pamięci

Procedura resetu pamięci kasuje wszystkie dotychczasowe nastawy konfiguracyjne i przywraca ustawienia fabryczne urządzenia w tym adres ID=100.

Procedura resetu pamięci:

- 1. Usuń wszystkie połączenia z linii A i B.
- 2. Załóż zworkę na styki MEM (rys. 6).
- 3. Wykonaj restart urządzenia (wyłącz/włącz zasilanie). Terminal wyświetli na swoim ekranie napis CONFIG MODE i pomarańczowy LED SYSTEM zacznie pulsować.
- 4. Naciśnij [\*] albo odczytaj 11-krotnie dowolną kartę zbliżeniową standardu MIFARE.
- 5. Odczekaj aż urządzenie zacznie wydawać ciągły sygnał dźwiękowy.
- 6. Zdejmij zworkę ze styków MEM i wykonaj restart urządzenia.

### Konfiguracja wysokopoziomowa (VISO)

Konfiguracja wysokopoziomowa definiuje logikę działania terminala współpracującego z kontrolerem MC16 i zależy od przyjętego scenariusza pracy. Konfigurację przykładowego systemu kontroli dostępu opisano w nocie aplikacyjnej AN006 dostępnej na stronie <u>www.roger.pl</u>.

### 5. AKTUALIZACJA OPROGRAMOWANIA

Nowe oprogramowanie firmowe można wgrać do urządzenia za pomocą wewnętrznej karty pamięci FLASH. Plik z aktualnym oprogramowaniem firmowym (firmware) dostępny jest na stronie <u>www.roger.pl</u>.

Procedura wgrywania oprogramowania:

- 1. Odłącz zasilanie urządzenia.
- 2. Naciśnij i wyjmij kartę pamięci z gniazda (rys. 6).
- Za pomocą czytnika kart pamięci skopiuj na kartę plik z oprogramowaniem głównym (\*frg) zmieniając mu nazwę na FW.BUF oraz z oprogramowaniem dodatkowym (\*.cyacd) odpowiedzialnym za klawiaturę i BLE zmieniając mu nazwę na KBDFW.CYA.

- 4. Umieść kartę ponownie w urządzeniu.
- 5. Załącz zasilanie terminala i odczekaj aż urządzenie w pełni wystartuje. Na etapie wgrywania oprogramowania dodatkowego na wyświetlaczu widoczny będzie postęp wgrywania.
- 6. Odłącz zasilanie gdy oprogramowanie dodatkowe KBD zostanie wgrane w 100%.
- 7. Załącz zasilanie terminala i odczekaj aż urządzenie w pełni wystartuje.
- 8. Uruchom program RogerVDM i wykonaj konfigurację niskopoziomową.

Uwaga: W czasie procesu wgrywania oprogramowania należy zagwarantować ciągłe i stabilne zasilanie urządzenia. Awaria w czasie aktualizacji oprogramowania może skutkować koniecznością naprawy urządzenia w serwisie Roger.

# 6. DANE TECHNICZNE

| Tabela 6. Dane techniczne             |                                                                                                    |  |
|---------------------------------------|----------------------------------------------------------------------------------------------------|--|
| Napięcie zasilania                    | Nominalne 12VDC, dopuszczalne 10-15VDC                                                                                                    |  |
| Pobór prądu (średni)                  | ~110 mA                                                                                                    |  |
| Wejścia                               | Trzy wejścia parametryczne (IN1IN3) elektrycznie połączone wewnętrznie z plusem zasilania przez rezystor 5,6 k $\Omega$ . Dla linii typu NO i NC próg wyzwolenia na poziomie ok. 3,5V |  |
| Wyjście przekaźnikowe                 | Jedno wyjście przekaźnikowe REL1 z jednym izolowanym stykiem NO/NC, maks. obciążenie 30V/1.5A                                                                                         |  |
| Wyjścia tranzystorowe                 | Dwa wyjścia tranzystorowe (OUT1, OUT2) typu otwarty kolektor, maks. obciążenie 15VDC/150mA                                                                                            |  |
| Ochrona antysabotażowa<br>(TAMPER)    | Otwarcie obudowy raportowane metodą programową do kontrolera dostępu                                                                                                    |  |
| Metody identyfikacji                  | Karty ISO/IEC14443A MIFARE Ultralight, Classic, Desfire EV1 i Plus                                                                                                    |  |
|                                       | Urządzenia mobilne (Android, iOS) zgodne z NFC                                                                                                    |  |
|                                       | Urządzenia mobilne (Android, iOS) zgodne z Bluetooth Low Energy v4.1                                                                                                    |  |
| Zasięg odczytu                        | Do 7 cm dla kart MIFARE i komunikacji NFC                                                                                                    |  |
|                                       | Do 10 m dla BLE - zależy od warunków otoczenia i modelu danego<br>urządzenia mobilnego. Moc sygnału radiowego terminala można zwiększać w<br>ramach konfiguracji niskopoziomowej.     |  |
| Odległości                            | Do 1200 m pomiędzy kontrolerem i terminalem (RS485)                                                                                                    |  |
| Stopień ochrony                       | IP41                                                                                                    |  |
| Klasa środowiskowa<br>(wg EN 50133-1) | Klasa I, warunki wewnętrzne, temp. +5°C do +40°C, wilgotność względna: 1095% (bez kondensacji)                                                                                        |  |
| Wymiary W x S x G                     | 85 x 155,5 x 21,5 mm                                                                                                    |  |
| Waga                                  | 190g                                                                                                    |  |
| Certyfikaty                           | CE                                                                                                    |  |

### 7. OZNACZENIA HANDLOWE

| Tabela 7. Oznaczenia handlowe |                                                                                                    |
|-------------------------------|----------------------------------------------------------------------------------------------------|
| MCT88M-IO                     | Terminal dostępu MIFARE DESFire/Plus; klawiatura; 4 klawisze funkcyjne; kolorowy wyświetlacz matrycowy; wbudowane linie we/wy; RS485; Ethernet. |
| MCX8-BRD                      | Ekspander we/wy; 8 wejść EOL; 8 wyjść przekaźnikowych 1,5 A/30 V; zasilanie 12 VDC.                                                             |
| RUD-1                         | Przenośny interfejs komunikacyjny USB-RS485 oraz programator urządzeń                                                                           |

kontroli dostępu firmy ROGER.

## 8. HISTORIA PRODUKTU

| Tabela 7. Historia produktu |         |                                     |
|-----------------------------|---------|-------------------------------------|
| Wersja                      | Data    | Opis                                |
| MCT88M-IO v1.0              | 04/2018 | Pierwsza komercyjna wersja produktu |

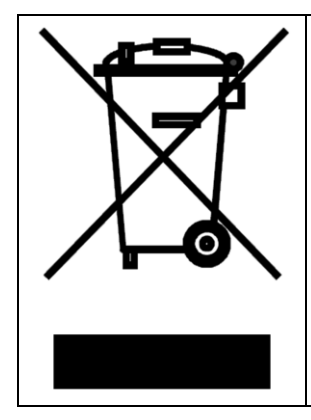

Symbol ten umieszczony na produkcie lub opakowaniu oznacza, że tego produktu nie należy wyrzucać razem z innymi odpadami gdyż może to spowodować negatywne skutki dla środowiska i zdrowia ludzi. Użytkownik jest odpowiedzialny za dostarczenie zużytego sprzętu do wyznaczonego punktu gromadzenia zużytych urządzeń elektrycznych i elektronicznych. Szczegółowe informacje na temat recyklingu można uzyskać u odpowiednich władz lokalnych, w przedsiębiorstwie zajmującym się usuwaniem odpadów lub w miejscu zakupu produktu. Gromadzenie osobno i recykling tego typu odpadów przyczynia się do ochrony zasobów naturalnych i jest bezpieczny dla zdrowia i środowiska naturalnego. Masa sprzętu podana jest w instrukcji obsługi produktu.

> Kontakt: Roger sp. z o.o. sp.k. 82-400 Sztum Gościszewo 59 Tel.: +48 55 272 0132 Faks: +48 55 272 0133 Pomoc tech.: +48 55 267 0126 Pomoc tech. (GSM): +48 664 294 087 E-mail: <u>biuro@roger.pl</u> Web: <u>www.roger.pl</u>

> > roger